# Non-equilibrium Green's Function Calculations with TranSIESTA

# — a Tutorial

Svante Hedström\*, Subhajyoti Chaudhuri, Christian F. A. Negre, Wendu Ding, Adam J. Matula, and Victor S. Batista

Yale University, Department of Chemistry 225 Prospect Street, New Haven, CT 06520

\*Present address: Fysikum, Stockholm University, Albanova Universitetscenter, 10691 Stockholm, Sweden

svante.hedstrom@fysik.su.se victor.batista@yale.edu

Current version written September 2016, based on many previous versions.

### Contents

| 1. Scope and requirements                                |
|----------------------------------------------------------|
| 2. Transport calculations step-by-step2                  |
| Creating the junction2                                   |
| Preparing scripts on the supercomputer (done only once)3 |
| Setting up and starting the calculation5                 |
| Analyzing the output                                     |
| 3. Transmission Functions and Density of States6         |
| Transmission function                                    |
| Projected Density of States (PDOS)8                      |
| Local Density of States (LDOS)9                          |
| 4. Electrode considerations11                            |
| 5. Technical details                                     |

#### 1. Scope and requirements

This tutorial may be distributed freely as long as you cite the article for which the tutorial's methodology was developed whenever presenting results based on the tutorial:

## Charge Transport and Molecular Rectification in Donor–acceptor Dyads Hedström, S.; Matula, A. J.; Batista, V. S. J. Phys. Chem C. **2017**, *121*, 19053–19062

This tutorial will show you how to use the TranSIESTA software to run non-equilibrium Green's function calculations of charge transport through electrode–molecule–electrode junctions. It was written primarily to be used by members of the Batista research group at Yale University, but can in principle be used by anyone. It is assumed that you are running TranSIESTA 3.1 on a supercomputer, and that the program is already installed there. Furthermore, it is assumed that GaussView is installed either locally or on the supercomputer, and that Openbabel and a Fortran compiler are installed on the supercomputer. The Fortran compiler GCC, Openbabel, and GaussView exist as modules on Yale's supercomputer Grace, but if you are using another supercomputer which doesn't have it installed, see

http://open-babel.readthedocs.io/en/latest/Installation/install.html

for instructions on how to make a local install in your supercomputer home directory. Make sure the folder with the *openbabel* executable is in your PATH environment variable. To use GaussView on the supercomputer, make sure to ssh with the -Y flag to permit graphical applications running over X-server.

There are many files required to follow this tutorial, they can be found at <u>http://ursula.chem.yale.edu/~batista/classes/tutorials/index.html</u>. Most of the required files are scripts, written either in Bash or FORTRAN by several current and former members of the Batista lab.

The next section gives step-by-step instructions on how to submit your first transport calculation with a benzene molecule bound with thiolate anchors to two gold electrodes. After following the steps of this tutorial, it should then be very simple to perform the calculations on any other molecule. In the subsequent section 3, instructions are given on how to analyze the transmission functions, and create projected density of states (PDOS) graphs and local density of states (LDOS) isodensity plots. We then discuss electrode design in section 4, and in the final section 5 some technical information is provided.

#### 2. Transport calculations step by step

#### Creating the junction

1. Open the Benzenedithiol.mol2 file with the coordinates for the molecule with

GaussView, either on your local computer or on the supercomputer. Both thiols are already deprotonated, generating thiolates for anchoring to the electrodes.

- Select all atoms in the molecule using this button: , then go to *Edit->Copy*. Close this window.
- 3. Open the *Au67.mol2* file containing the coordinates of the electrodes with GaussView.
- 4. Click on the *Custom Fragment* button: The benzenedithiol molecule now appears in the main GaussView window.
- 5. Click on one of the sulfur atoms of benzenedithiol in the main GaussView window.
- 6. Click on the sulfur atom in the window with the electrodes. The molecule is now connected to one of the electrodes via a thiolate anchor, but it is pointing in a strange direction.
- 7. Remove the bond between the recently clicked sulfur and the carbon atom next to it.
- 8. Modify the angle between the three atoms (correct order is important): 1) the central edge Au, 2) the recently clicked sulfur, 4) the other sulfur. In the Angle dialog box, Atom 1 and 2 should be *Fixed* and Atom 3 set to *Rotate group*. Choose 180 degrees and Ok. The molecule is now pointing straight from one electrode towards the other.
- 9. Modify the distance between the far sulfur and the far electrode (in that order). In the dialog box, Atom 1 should be *Fixed* and Atom 2 *Translate group*. Choose 2.74 and Ok.
- Save your structure as *TutorialTest.mol2* file with GaussView. It should look like in Figure 1. (You can of course choose any filename, but the following steps assumes you chose *TutorialTest.mol2*)

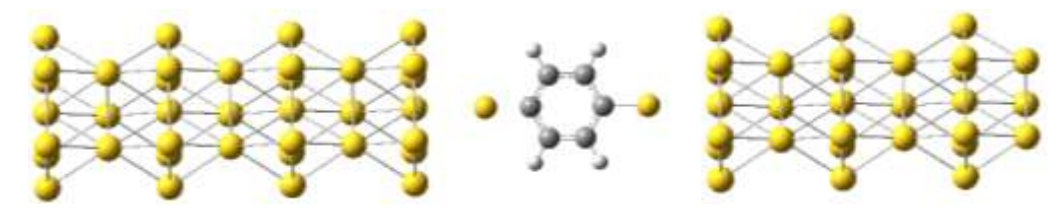

**Figure 1.** The junction of a phenyl ring attached with thiolate anchors to two nanowire electrodes. In the TranSIESTA calculation, both electrodes will repeat and extend semi-infinitely in either direction, away from the molecule. The molecule does not look symmetric due to the absence of the left S–C bond. However, like most quantum chemistry programs, TranSIESTA requires input data not about the bonds, only the positions of the atoms.

#### Preparing scripts on the supercomputer (done only once)

11. On the supercomputer, set up your *.bash\_profile* to automatically load the required modules every time you log in. The module names below are for the Grace supercomputer. If using another computer, you must find out the names yourself.

echo 'module load Libs/GCC/4.8.2' >> ~/.bash\_profile echo 'module load Libs/GLib/2.32.4' >> ~/.bash\_profile echo 'module load Apps/openbabel/2.3.2' >> ~/.bash\_profile

#### Followed by

source ~/.bash\_profile

#### 12. On the supercomputer, create a folder with

mkdir ~/TranSiestaJobs; mkdir ~/TranSiestaJobs/CommonFiles

(If you want to use another folder, you have to make edits in many scripts so it's advised to keep this folder name)

#### 13. Add this folder to your PATH environment variable, by typing

echo 'export PATH="~/TranSiestaJobs/CommonFiles:\$PATH"' >> ~/.bash\_profile

#### Followed by

source ~/.bash\_profile

14. Copy all the files in the Tutorial/Utils folder to this newly created folder, using e.g. <u>Cyberduck</u> or *rsync*. Then go to that folder with

cd ~/TranSiestaJobs/CommonFiles

### 15. Typing

ls

#### should show these 35 files:

| AuLeads.TSHS             | fdftemplate.fdf | LDO  | Sqsub.sh                                 | PDC   | )Sqsub.sh        | S.psf              |
|--------------------------|-----------------|------|------------------------------------------|-------|------------------|--------------------|
| Au.psf                   | Fe.psf          |      | LDOSsubmit.sl                            | n     | PDOSsubmit.sh    | Ti.psf             |
| change_xyz.f90           | fmpdos.f        |      | Mn.psf                                   |       | plotTransmfcn.sh | TSqsubLead.sh      |
| Cl.psf                   | F.psf           |      | mol2_to_fdf.sh proper_shift.f90TSqsub.sh |       |                  |                    |
| C.psf                    | fragPDOS.sh     |      | mypdos.f90                               |       | Ru.psf           | TSsubmit.sh        |
| Cu.psf                   | grid2cube.f     |      | N.psf                                    |       | Se.psf           | xyz_to_fdf.f90     |
| extract_IV_curve.sh H.ps | f               | O.ps | f                                        | Si.ps | sf               | xyz_to_fdfLead.f90 |

### 16. Compile all the Fortran codes and make them executable with these two commands:

for a in \*.f; do gfortran \$a -o \${a%.f}; chmod +x \${a%.f}; done

for a in \*.f90; do gfortran \$a -o \${a%.f90}; chmod +x \${a%.f90}; done

It is OK to do this on the login node since the compilation takes less than 10 seconds. Lengthier compilations should be submitted to a production node.

17. Make all bash scripts executable with

for a in \*.sh; do chmod +x \$a; done

18. The files *TSqsub.sh*, *PDOSqsub.sh*, and *LDOSqsub.sh* are formatted for the LSF (bsub, such as on Grace) system for queuing and submission. These must be edited for use on supercomputers using other submission systems such as SLURM (sbatch, such as on Stampede, Bridges, Comet, Edison, and Cori) or PBS (qsub, such as on Omega and Gordon). Also the scripts *TSsubmit.sh*, *PDOSsubmit.sh*, and *LDOSsubmit.sh* require that the *bsub* < (including the less than sign) near the end, be changed to *sbatch* or *qsub* according to the submission system.

### Setting up and starting the calculation

19. Create a folder in which to run your calculation on the supercomputer by typing

mkdir ~/TranSiestaJobs/TutorialTest

(You can of course use any folder, but the following steps assume this folder name. For future calculations, you should use a folder in your scratch directory rather than under your home directory.)

20. Go to the newly created folder by typing

cd ~/TranSiestaJobs/TutorialTest

- 21. Transfer the newly created *TutorialTest.mol2* file to this folder, using e.g. Cyberduck or *rsync* if it was created on your local computer.
- 22. Type

mol2\_to\_fdf.sh

and when prompted Please insert the two axis which need to be changed, choose

s s

which will create the TranSiesta input file *TutorialTest.fdf* and copy some necessary files to the folder.

23. Submit the calculations by typing

TSsubmit.sh TutorialTest.fdf 0.3 7

yielding 7 calculations at evenly spaced voltages between -0.3 V and 0.3 V, running in separate subfolders. If omitting the two last arguments, a default voltage range of  $-0.25 - 0.20 - 0.15 - 0.10 \ 0.00 \ 0.10 \ 0.15 \ 0.20 \ 0.25$  is used instead.

24. Typing

ls

should show the following 16 items:

AuLeads.TSHSC.psf TutorialTest.fdf Volt0.000/ Volt-0.200/ Volt0.300/

Au.psf H.psf TutorialTest.mol2 Volt-0.100/ Volt0.200/ coordsnew.xyz S.psf TutorialTest.xyz Volt0.100/ Volt-0.300/

### Analyzing the output

25. As soon as your jobs go through the queue and start, each job will first call the *siesta* executable for the equilibrium electronic structure which typically converges within a few minutes, followed by *transiesta* for the more demanding NEGF routine, followed finally by the *tbtrans* postprocessing executable. You can for each voltage check the convergence of both *siesta* and *transiesta* by tracking how the *dDmax* column (second from the right) goes towards 0.0000 in the output file, by typing

less Volt0.000/TutorialTest0.000.out

and scroll to the bottom. The output from *tbtrans* can be found in the file *TutorialTest0.000TB.out* and analogously for all voltages. These calculations should take less than  $\sim$ 12 hours on a decent supercomputer, thanks to the small system size.

26. When the jobs are completed, you can generate a current–voltage (IV) curve by typing

extract\_IV\_curve.sh

which will produce a file *TutorialTestIV.dat* that you can read and copy–paste into excel or your favorite plotting software, it should look like:

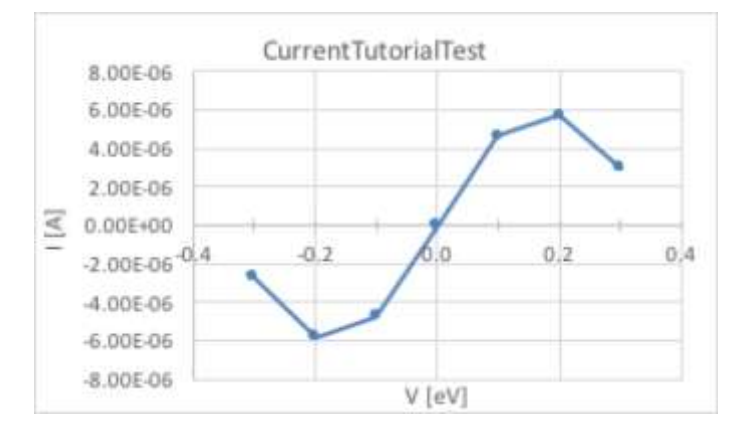

**Figure 2.** The current–voltage curve resulting from the NEGF calculations on our junction. Since the molecule is fully left–right symmetric, we see no rectification, i.e. I(V) = -I(-V).

### 3. Transmission Functions and Density of States

#### Transmission function

The transmission function T(E) is a central object for understanding charge transport. It is calculated by default by *tbtrans* and can be found in the second column of *Volt0.000/TutorialTest0.000.AVTRANS* as a function of the energy relative to the Fermi level  $E_F$ , found in the leftmost column. The Fermi level is the energy at which a hypothetical

orbital would have a 50% chance to be thermally occupied by an electron. In semiconductors,  $E_F$  is located somewhere within the band gap. The calculated  $E_F$  vs vacuum can be found in *Volt0.000/TutorialTest0.000.out* in the rightmost column of the same table as *dDmax* as discussed in step 24 above, and should converge to -4.1526 eV for our system. T(E) for all voltages can be easily plotted with the *xmgrace* software if it is installed on your supercomputer (it exists as a module on Omega), by executing the script

#### plotTransmfcn.sh&

If *xmgrace* is not installed, you can copy–paste the T(E) for each voltage point manually into e.g. excel. The result should look like this:

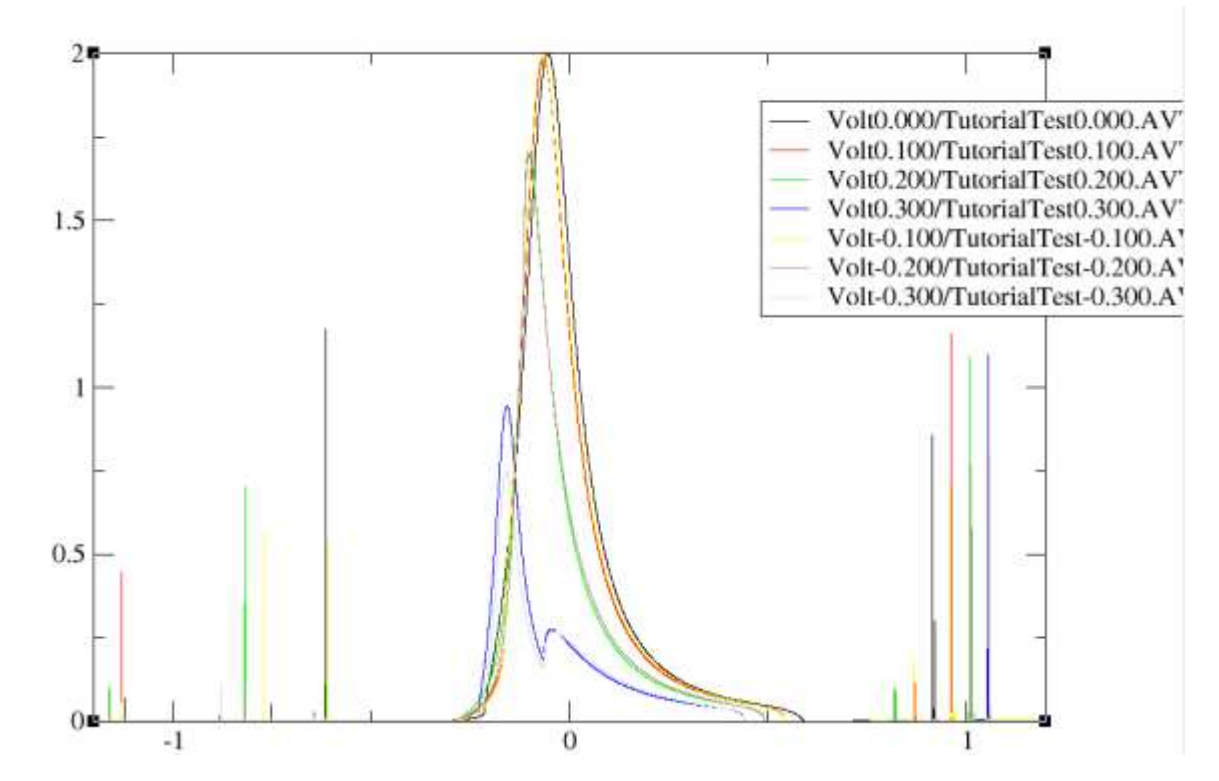

Figure 3. Transmission function vs  $E-E_F$  at various voltages for charge transport through our electrode–benzenedithiol–electrode junction.

The T(E) shows peaks for the transmissive orbitals at their energy, and the height and width of the peaks in the T(E) reflect the transmissivity of that orbital. The current is obtained from the T(E) as a function of applied voltage through the equation:

$$I(V) \approx \frac{2e}{h} \int_{E_F}^{E_F + \frac{V}{2}} T(E) dE$$

This equation shows that at V=0, we integrate over  $E-E_F$  from 0 to 0, i.e. no current is obtained due to lack of driving force. As we increase the applied bias V, larger parts of the transmission function will contribute to the current, but the T(E) will also change in response to the bias, as evident from Figure 3. With increasing bias V, for every

transmission peak that becomes included in the integration window, more current is observed. It is worth spending some time to understand how the transmission function relates to the transmissive orbitals and the current–voltage properties.

## **Projected Density of States (PDOS)**

The peaks in the T(E) correspond to transmissive orbitals. To understand which orbitals are involved in the transport, it's often valuable to compare T(E) to the density of states (DOS). The DOS is just a convolution of all the system's orbitals, or states, as a function of their energy, where each state's contribution is equal, and a constant artificial broadening is applied to each state.

Since we are typically more interested in the orbitals of the molecule than those of gold, it is useful to create a projected DOS (PDOS) plot, where the total system orbitals are projected onto the basis functions of only the atoms in the molecule. To create a PDOS plot, make sure that you are in the top folder of your calculation

cd ~/TranSiestaJobs/TutorialTest

and type

PDOSsubmit.sh TutorialTest.fdf

which will create a folder called *PDOS* to which necessary files will be copied, input files will be created, and a job submitted to the queue. Go to this folder with

cd PDOS

Once the job is finished, we need to find out which atom numbers correspond to our molecule. Typing

```
tail -n60 TutorialTestPDOS.fdf
```

shows us that the first 31 and last 38 atoms are the electrode gold atoms and anchor sulfurs, whereas atoms 32–41 belong to our molecule. To create the PDOS for those atoms, type

```
fragPDOS.sh TutorialTestPDOS.PDOS 32 41&
```

which will first output the E<sub>F</sub> vs vacuum for reference:

```
Efermi@300K = -4.1336
```

which here is calculated ~0.020 eV higher than in the previous section, because here we use *siesta* on a finite system, whereas the *transiesta* run had both electrode extending semi-infinitely outwards. *fragPDOS.sh* will then run a few scripts on the supercomputer login node, which is OK because it takes less than a 30 seconds and uses only one core. Please wait while until *fragPDOS.sh* is finished, which you can track with the *ps* command, showing currently running processes. When finished, this generates a file called

*TutorialTestPDOS\_32\_41.pdos* which when plotted together with the total DOS in *TutorialTestPDOS.DOS* looks like this:

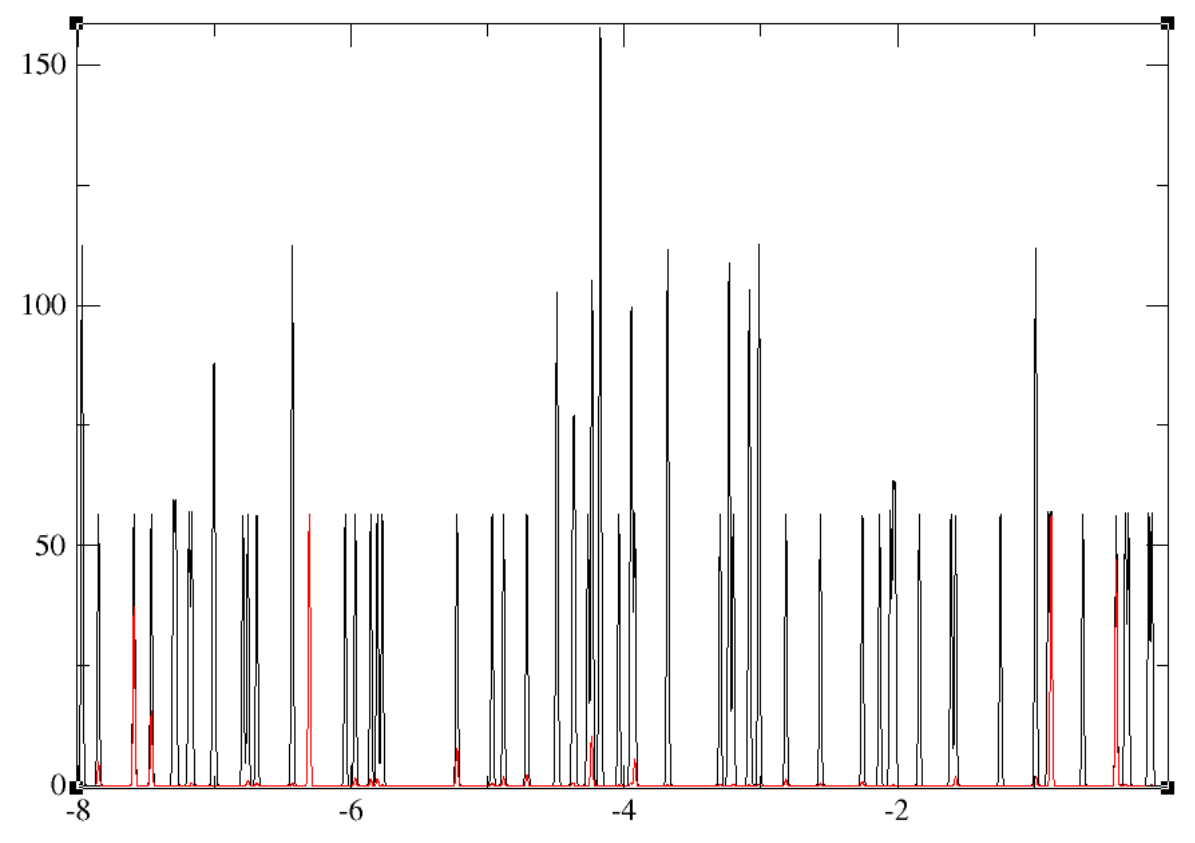

**Figure 4.** DOS plot for the full system (black) and as projected (PDOS) onto the molecular part of the junction (red).

To be able to uniquely identify each state, we have here chosen a very small broadening compared to typical DOS plots. We can see in Figure 4 that states fully belonging to the molecule appears at -6.300 eV and -0.872 eV, which we already can guess correspond to HOMO and LUMO of our molecule since their energies are known to be around there. Furthermore, there are states with non-negligible density on the molecule at -5.220, -4.235, and -3.917 eV vs vacuum. The latter two are very close to E<sub>F</sub>, so by comparing to the transmission function in Figure 3, we can conclude that these states are responsible for the strong transmission peak just below E<sub>F</sub>.

### Local Density of States (LDOS)

To investigate the nature of the orbitals, or states, we will visualize them in isodensity plots, so called local density of states (LDOS). To this end, first make sure we are in the PDOS folder:

#### cd ~/TranSiestaJobs/TutorialTest/PDOS

Then run *LDOSsubmit.sh* for each of the peaks in the PDOS that we are interested in (copy both lines and paste as one line in your terminal):

for E in -6.300 -5.220 -4.235 -3.917 -0.872 -0.398; do echo \$E; LDOSsubmit.sh TutorialTestPDOS.fdf \$E; done

These calculations first call on *siesta* to create .LDOS gridfiles, followed by *grid2cube* to create isodensity cube-files. Once entered the queue, they should complete within less than 15 minutes. The resulting cube files can be opened in GaussView or any other compatible software such as PyMol or Chimera. The cubes are formatted as densities, so a very small isovalue (~0.0001) must be specified to obtain lobes of reasonable size.

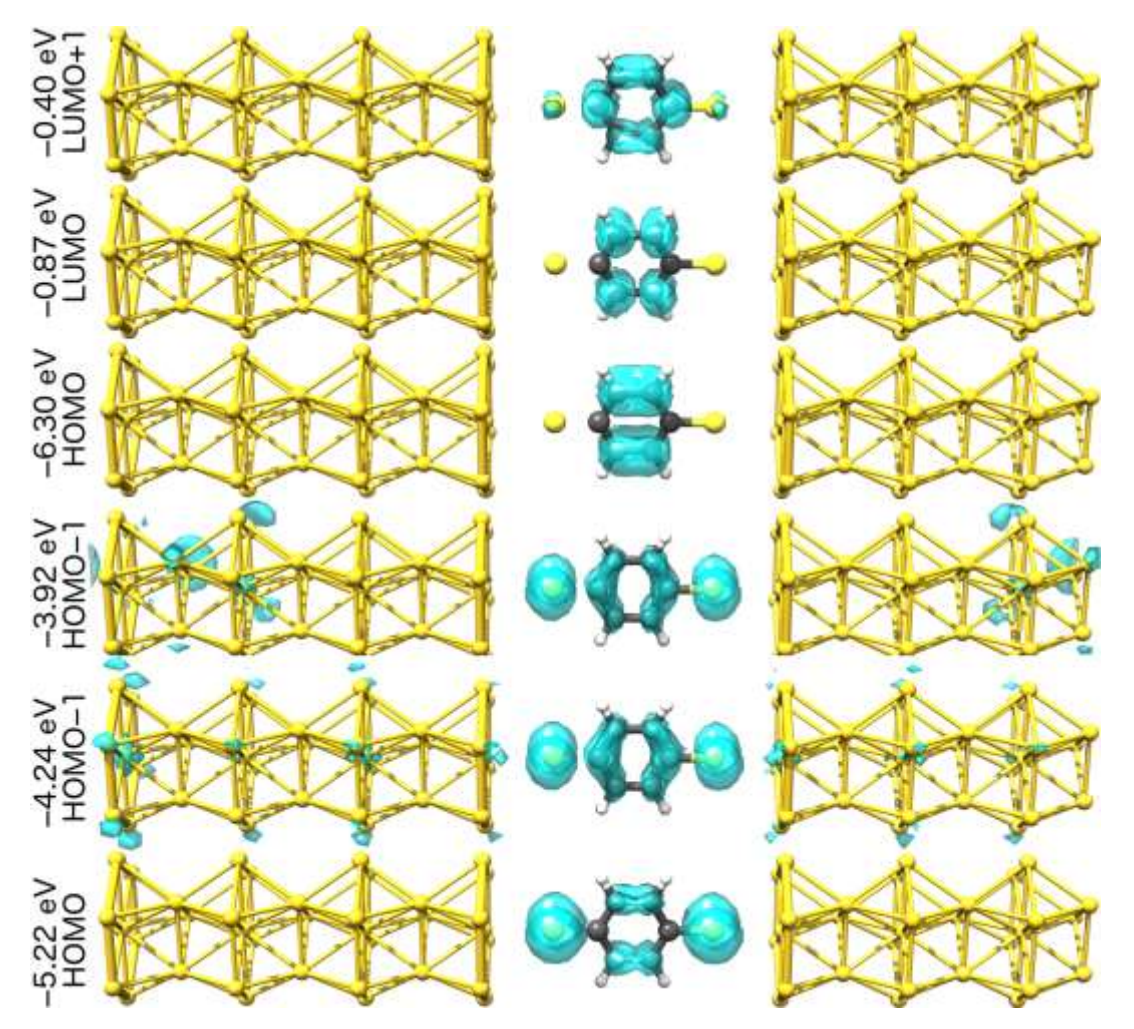

**Figure 5.** The LDOS isodensity plots of the relevant orbitals in our junction, labeled by the energy and main corresponding benzene orbital. The top three correspond purely to the LUMO+1, LUMO, and HOMO of benzene. The bottom three have more contribution from the gold electrodes and particularly from the thiolate anchors, and therefore require a smaller isovalue to show lobes on the benzene ring of sizes comparable to the top three. Note that these are electronic densities which correspond to the square of molecular orbitals, and no distinction between the two phases of the wave function is thus observed.

As seen in Figure 5, the states at -4.24 and -3.92 look very similar, and correspond to a

mix between benzene HOMO–1, sulfur p orbitals, with a small contribution from gold d orbitals. Due to the interaction with the anchors and the gold electrodes, this orbital has been split, and is of higher energy than the orbitals corresponding to benzene HOMO. By comparing to the transmission function in Figure 3, we find out that based on their energy, these orbitals are responsible for the strong transmission peak just beneath E<sub>F</sub>.

## 4. Electrode considerations

The choice of electrode design can affect the transport properties significantly. The electrode design used above is based on a repeating unit of 20 gold atoms in a hexagonal close-packing 7–3–7–3 fashion. It shows very good convergence traits but is rather thin, having a low density of states. The electronic structure of these electrodes are contained in the file  $\sim$ /*TranSiestaJobs/CommonFiles/AuLeads.TSHS* which is used throughout this tutorial. This file was generated previously in a separate calculation, using a slightly different .fdf input file than the ones used so far in this tutorial. Some other electrodes designs and corresponding repeating unit TSHS files can be found on the Grace supercomputer at */scratch/fas/batista/skh43/TranSiestaJobs/Electrodes*. The *1Au65.mol2* and *1Au69.mol2* nanowire electrode designs are potentially useful, due to ending in a tip rather than a flat surface, which is a more likely scenario in break-junction experiments, and facilitates the use of NH<sub>2</sub> anchors. Their repeating unit electronic structures are found in *Au20.TSHS* and *Au18.TSHS* respectively.

To create TSHS files for other electrode designs, you must perform calculations of the corresponding repeating unit. When designing your own electrode, make sure it has its coordinates aligned along the z-axis, which is also the transport direction, save it as *coords.xyz* and run

proper\_shift; mv coords\_shifted.xyz coords.xyz; change\_xyz;

### When prompted Please insert the two axis which need to be changed, type

s s

### Then run

```
xyz_to_fdfLead
```

### And choose

1

This will generate an input file *coords.fdf* for an electrode calculation. The calculation is submitted to the queue using a standard submission script, containing the line *mpirun –np 12 transiesta < coords.fdf* | *tee coords.out* 

which when completed will generate a TSHS file which can be used in subsequent

transport calculations, instead of the default one used earlier in this tutorial. Make sure to copy the newly generated TSHS file to the transport calculation folder before starting the transport calculation, and edit your transport input file to reflect the filename of your new TSHS file.

## 5. Technical details

- The bond distances in the above are taken from optimizations of a phenyl-thiolate bound to a gold electrode. However, the transport properties are quite sensitive to the binding geometry, so it may be advisable to do some sort of optimization of your particular system before running the transport calculations. The most rigorous approach would be to sample a larger part of the conformational space, e.g. by doing some MD (*ab initio* or force field) of the junction, and perform transport calculations on a number of snapshot geometries.
- The scripts above apply the DZ basis set for the whole system. Using DZP for the gold electrodes leads to severe convergence issues, but using DZP for the molecule and DZ for the electrodes should be fine, probably even preferable.
- Pseudopotential files for other elements than those already present, can be found at http://departments.icmab.es/leem/siesta/Databases/Pseudopotentials/Pseudos\_GGA\_Abinit and downloaded to the ~/*TranSiestaJobs/CommonFiles* folder.
- Siesta on Stampede only works with the older intel/13.0.2.14 version as per the fall of 2016, so make sure to load that module rather than the default, newer Intel compiler.
- Electrode pairs with an uneven number of gold atoms in total, have proven much more successful than even numbered ones which tend to yield some rectification even for completely symmetric molecules.
- The PBE functional, as all pure DFT methods, tends to overestimate conjugation and underestimate the HOMO–LUMO gap. A good way to check for this is to do an equilibrium, "normal" DFT calculation of your junction (keeping only a small part of the computationally expensive electrode) with a hybrid functional, such as PBE0 or B3LYP, and compare the energies of your transmissive orbital(s).